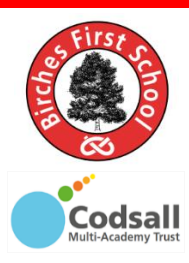

Birches First School Believe, Grow, Succeed... ...to be the best 'me' I can be.

## ParentPay Clubs – How to book Birches club

This article will teach you..... how to book a session as a payer

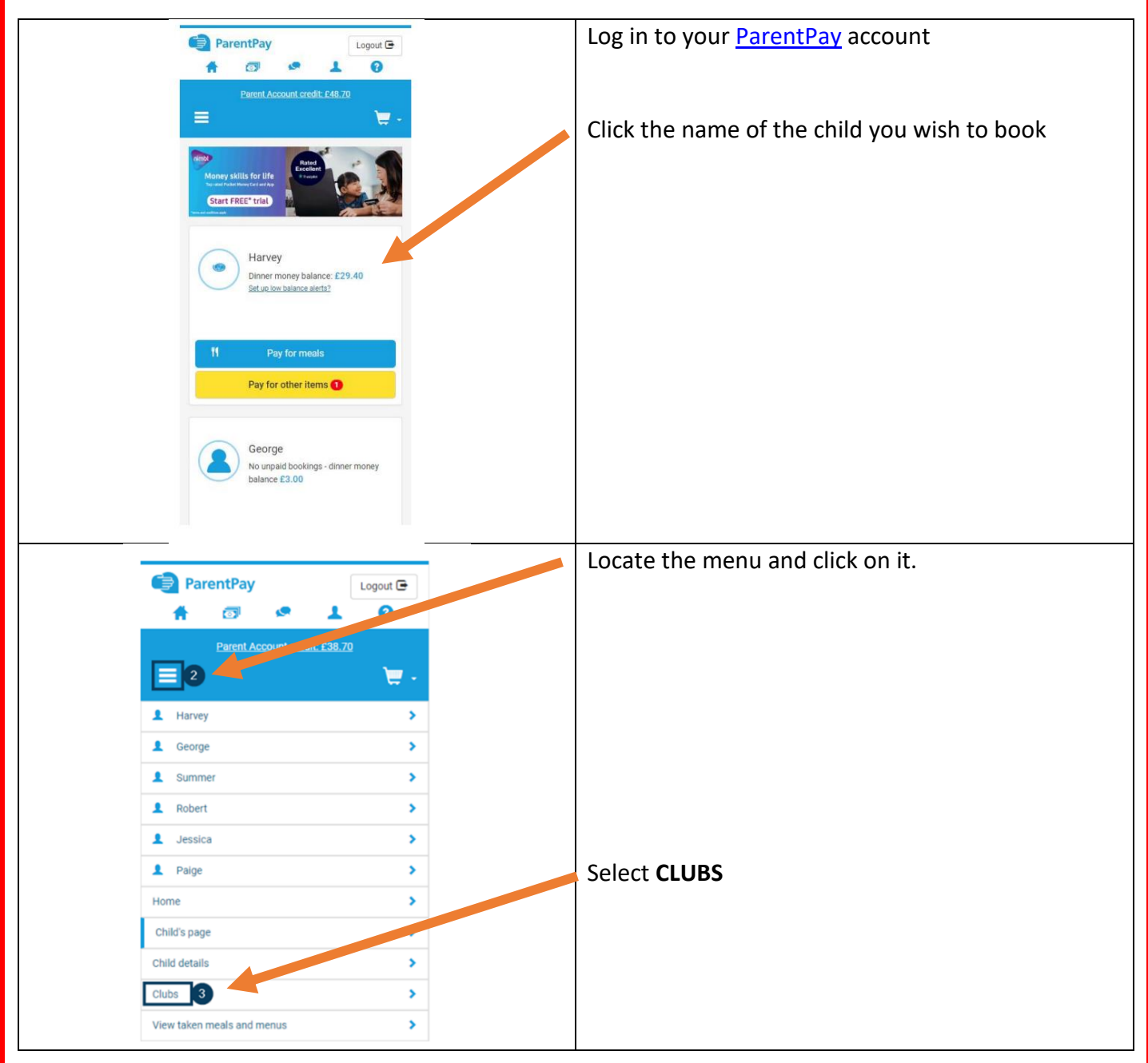

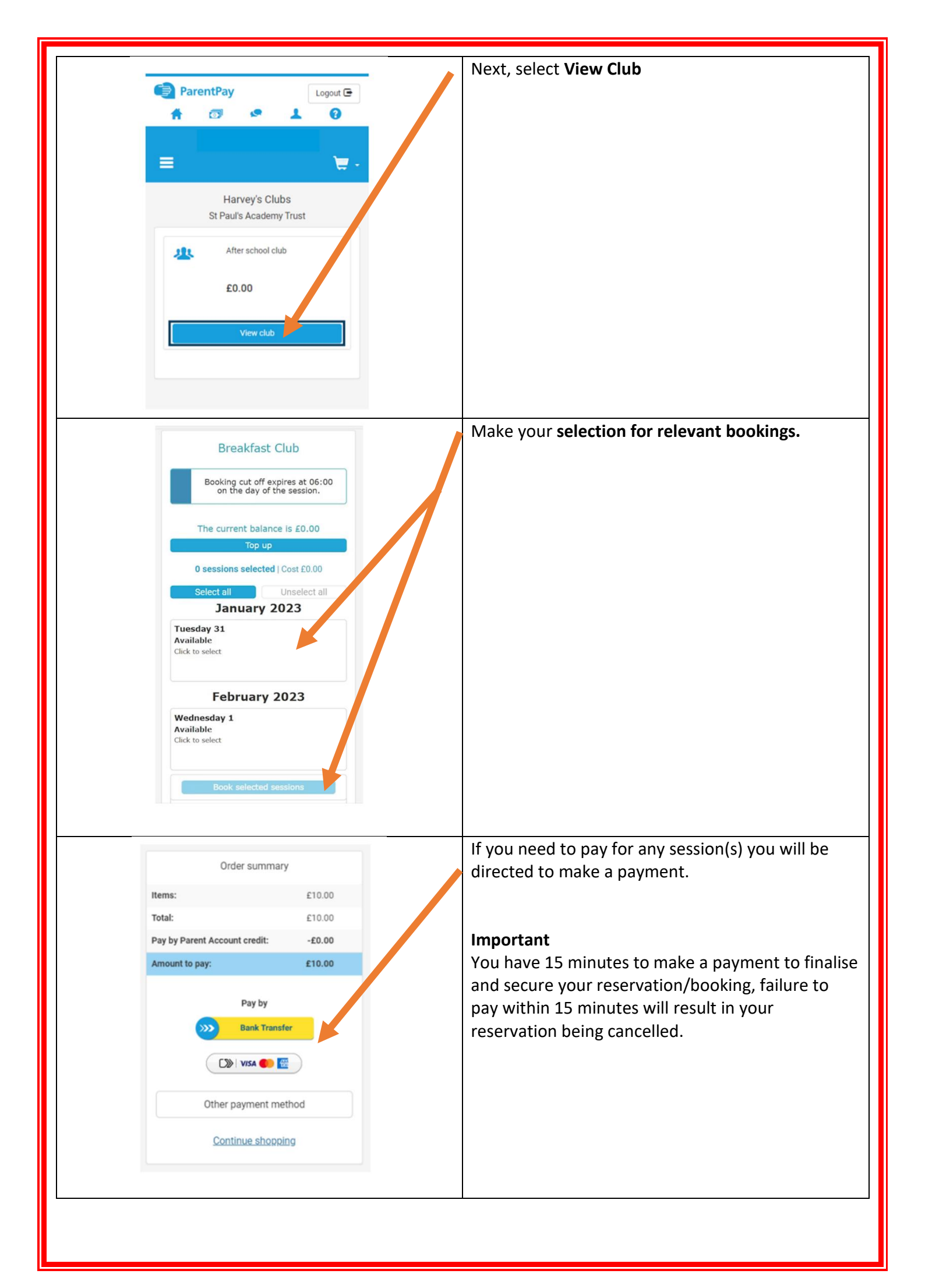